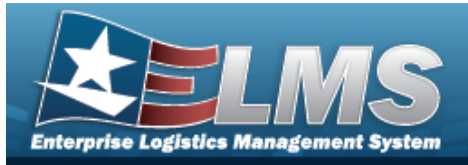

# Search for a Preventive Maintenance Schedule — Work Plan

## **Overview**

The Maintenance and Utilization module Schedule Preventive Maintenance — Work Plan process provides the ability to build Preventive Maintenance (PM) schedules with one or more Work Plans.

Helpful Tip

If a Vehicle needs to be inspected every 10,000 miles and the last time the inspection was completed was at 50,000 miles, then the next time that the asset should be inspected again is 60,000 miles (50,000 + 10,000).

It is imperative that the user reports the asset use in ELMS.

However, if the user **has not** been reporting utilization, then the asset in ELMS is still at 50,000 miles. It doesn't matter that it has been three months since the last inspection point, and the asset had accumulated 13,000 miles, yielding a total utilization of 63,000 miles. Therefore, a Work Order **does not** generate for this asset because, according to the data provided in ELMS, the latest utilization quantity is 50,000 miles and the asset is not yet due for Maintenance at this point.

## Navigation

Maintenance > SCHED PREVENT MAINT > MAINT SCHED/Work Plans > Schedule Preventive Maintenance — Work Plan Search page

## Procedures

### Search for a Preventive Maintenance Schedule — Work Plan

One or more of the Search Criteria fields can be entered to isolate the results. By default, all

results are displayed. Selecting at any point of this procedure returns all fields to the default "All" setting.

1. In the Search Criteria box, narrow the results by entering one of the following optional fields.

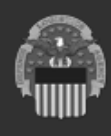

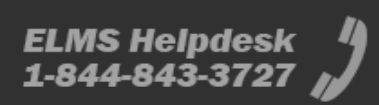

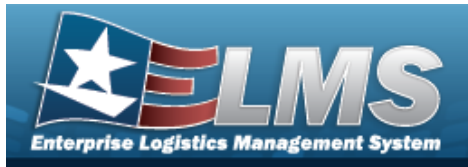

| Search Criteria            |                        | /                |
|----------------------------|------------------------|------------------|
| Maint Schedule Id          | Maint Activity         | BROOKS MA        |
| Maint Schedule Name        | Occurrence             | •                |
| Maint Schedule Description | Central Maint Schedule | •                |
| Priority                   | Work Plan Name         |                  |
|                            |                        | C Reset Q Search |

2. Select

<sup>.</sup> The results display in the Search Results grid.

| Searc    | ch Results                          |                |                |              |                    |             |                  |                       |                 |                     | /                        |
|----------|-------------------------------------|----------------|----------------|--------------|--------------------|-------------|------------------|-----------------------|-----------------|---------------------|--------------------------|
| ✤ Option | s • + Add 🖉 Ed                      |                |                |              |                    |             |                  |                       |                 |                     |                          |
| •        | ld † E                              | Name           | : Description  | : Occurrence | : Recurring Method | : Frequency | : Set Sched Date | : Central Maint Sched | : Nbr Of Assets | : Nbr Of Work Plans | : Priority               |
|          | FUNC-2BROOKS<br>MAPREVDPASANNUAL251 | DPAS ANNUAL    | TEST PLAN DESC | Recurring    | DM                 |             |                  | No                    | 1               | 1                   | Routine III - 11-15 days |
|          | FUNC-2BROOKS<br>MAPREVDPASANNUAL289 | DPAS ANNUAL    | TEST PLAN DESC | Recurring    | XD                 | Y           |                  | No                    | 1               | 1                   | Routine II - 6-10 days   |
|          | FUNC-2BROOKS<br>MAPREVDPASANNUAL315 | DPAS ANNUAL    | TEST PLAN DESC | Recurring    | XD                 | Y           | 1/1/2013         | No                    | 1               | 1                   | Routine III - 11-15 days |
| н 🔇      | 1 > H 10 +                          | items per page |                |              |                    |             |                  |                       |                 |                     | 1 - 3 of 3 ite           |

### View the Asset Details

Q Search

1. Click to select the desired work plan. *The row becomes highlighted, and the* 

and Asset Details buttons are available. The Delete button is available when the Nbr of Assets is 0.

2. Select Asset Details. The Search for a Preventive Maintenance Schedule - Asset Assignment page appears.

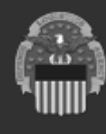

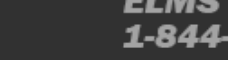

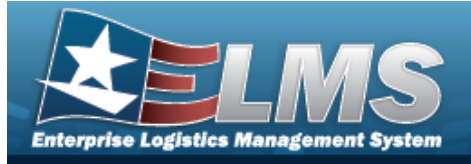

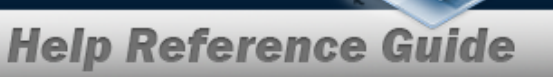

# Add a Preventive Maintenance Schedule — Work Plan

## Navigation

 $Maintenance > Sched \ Prevent \ Maint > Maint \ Sched/Work \ Plans > Maint \ Sched \ Naint \ Sched/Work \ Plans > Maint \ Sched \ Naint \ Sched \ Naint \ Naint \ Sched \ Naint \ Naint \ Naint \ Naint \ Sched \ Naint \ Naint \ Sched \ Naint \ Naint \ Na$ 

Search > + Add > Schedule Preventive Maintenance — Work Plan Add page

## Procedures

Add a Preventive Maintenance Schedule – Work Plan

Selecting at any point of this procedure removes all revisions and closes the page. **Bold** numbered steps are required.

3

Selecting

S Reset

at any point of this procedure returns all fields to the default setting.

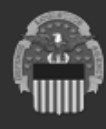

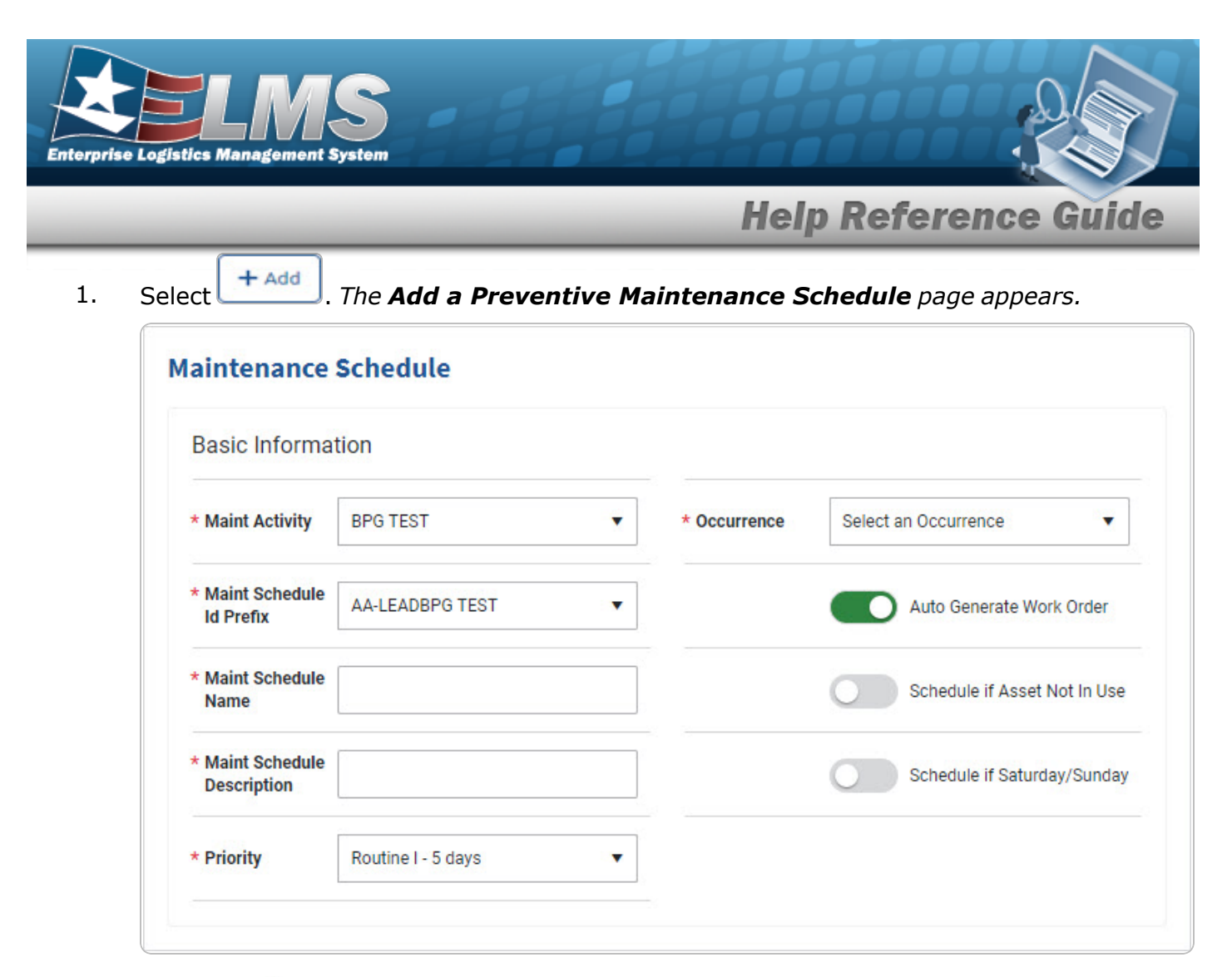

- **A.** Use <sup>\*</sup> to select the Maint Activity.
- **B.** Use <sup>\*</sup> to select the Maint Schedule Id Prefix.
- **C.** Enter the MAINT SCHEDULE NAME in the field provided. *This is a 50 alphanumeric character field.*
- **D.** Enter the MAINT SCHEDULE DESCRIPTION in the field provided. *This is a 250 alpha-numeric character field.*

4

- **E.** Use <sup>\*</sup> to select the Priority.
- **F.** Use <sup>\*</sup> to select the Occurrence.

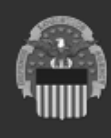

ELMS Helpdesk 4 1-844-843-3727

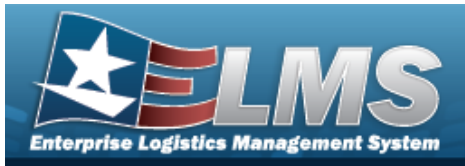

ELMS Helpdesk 1-844-843-3727

One Time

٠

| Basic Informa                 | tion               |    |                           |                              |
|-------------------------------|--------------------|----|---------------------------|------------------------------|
| Maint Activity                | BPG TEST           | •  | * Occurrence              | One Time 🔹                   |
| Maint Schedule<br>Id Prefix   | AA-LEADBPG TEST    | •  |                           | Auto Generate Work Order     |
| Maint Schedule<br>Name        |                    |    |                           | Schedule if Asset Not In Use |
| Maint Schedule<br>Description |                    |    |                           | Schedule if Saturday/Sunday  |
| * Priority                    | Routine I - 5 days | •  |                           |                              |
| One Time                      |                    |    |                           |                              |
| Suspend Until<br>Date         | month/day/year     |    | Suspend Until<br>Util Qty | \$                           |
| Days Before<br>Sched Date     |                    | \$ | Set Schedule<br>Util Qty  | \$                           |
| Set Schedule                  | month/day/year     | Ħ  | Schedule                  |                              |

Recurring

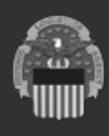

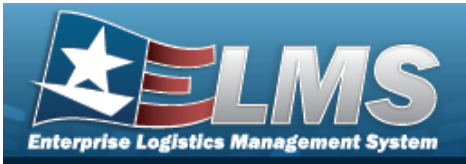

ELMS Helpdesk 1-844-843-3727 🔏

| Basic Informat                  | tion               |   |              |                              |
|---------------------------------|--------------------|---|--------------|------------------------------|
| * Maint Activity                | BPG TEST           | • | * Occurrence | Recurring •                  |
| * Maint Schedule<br>Id Prefix   | AA-LEADBPG TEST    | • |              | Auto Generate Work Order     |
| * Maint Schedule<br>Name        |                    |   |              | Schedule if Asset Not In Use |
| * Maint Schedule<br>Description |                    |   |              | Schedule if Saturday/Sunday  |
| * Priority                      | Routine I - 5 days | • |              |                              |
| Recurring                       |                    |   |              |                              |
| * Recurring                     | Select an Item     | • |              |                              |

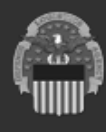

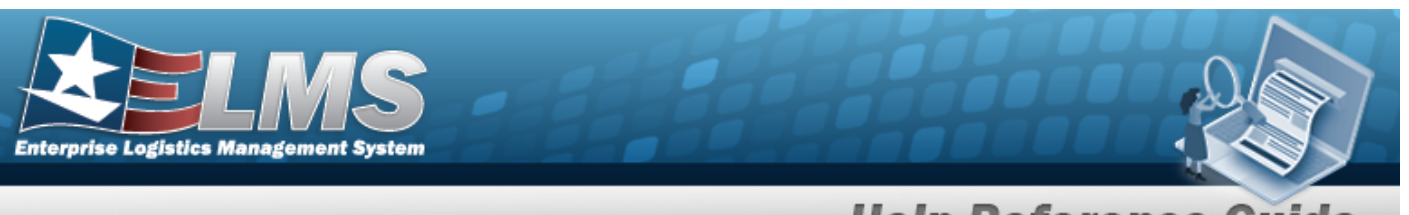

- **Help Reference Guide**
- Use <sup>\*</sup> to select the Recurring Method. a.
  - Maintenance Schedule **Basic Information** \* Maint Activity BPG TEST • Recurring • \* Occurrence \* Maint Schedule Id Prefix AA-LEADBPG TEST • Auto Generate Work Order \* Maint Schedule Name Schedule Asset if Not in Use \* Maint Schedule Desc Schedule if Saturday/Sunday • \* Priority Routine I - 5 days Recurring \$ \* Recurring Method X Utilization • Schedule Before Util Qty • \$ Suspend Until Util Qty \* Util Qty Frequency \$ \* Last Util Qty
  - X Utilization •

- Use <sup>\*</sup> to select the Recurring Method. 1.
- to choose the UTIL QTY FREQUENCY. 2. Use
- Use 3. to choose the LAST UTIL QTY.
- Every X Days

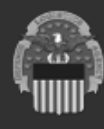

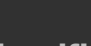

7

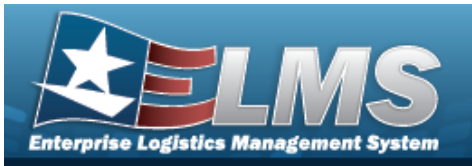

| Basic Informa                                                             | tion                                                 |                                                                                                    |                                         |                  |               |
|---------------------------------------------------------------------------|------------------------------------------------------|----------------------------------------------------------------------------------------------------|-----------------------------------------|------------------|---------------|
| * Maint Activity                                                          | BPG TEST                                             | •                                                                                                    | * Occurrence                            | Recurring        | •             |
| * Maint Schedule<br>Id Prefix                                             | AA-LEADBPG TEST                                      | •                                                                                                    |                                         | Auto Generate    | Work Order    |
| * Maint Schedule<br>Name                                                  |                                                      |                                                                                                    |                                         | Schedule if Ass  | et Not In Use |
| * Maint Schedule<br>Description                                           |                                                      |                                                                                                    |                                         | Schedule if Satu | urday/Sunday  |
|                                                                           |                                                      |                                                                                                    |                                         |                  |               |
| * Priority                                                                | Routine I - 5 days                                   | •                                                                                                    |                                         |                  |               |
| * Priority<br>Recurring                                                   | Routine I - 5 days                                   | •                                                                                                    |                                         |                  |               |
| * Priority<br>Recurring<br>* Recurring<br>Method                          | Routine I - 5 days<br>Every X Days                   | •                                                                                                    | * Interval                              |                  | ¢             |
| * Priority<br>Recurring<br>* Recurring<br>Method<br>Suspend Until<br>Date | Routine I - 5 days<br>Every X Days<br>month/day/year | <ul> <li></li> <li></li> &lt;</ul> | * Interval<br>Days Before<br>Sched Date |                  | ¢             |

- **1.** Use **\*** to select the Recurring Method.
- **2.** Use **\*** to select Frequency.
- **3.** Use To choose the Interval.
- **4.** Use **\*** to select the Schedule Method.

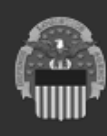

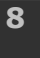

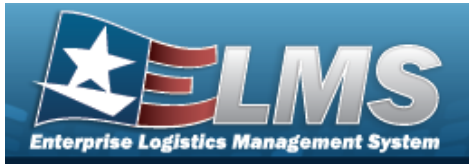

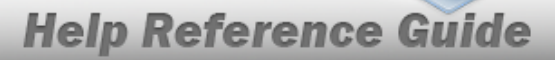

ELMS Helpdesk 1-844-843-3727

#### A. Set Sched Date

| Recurring          |                |    |                        |                |    |
|--------------------|----------------|----|------------------------|----------------|----|
| Recurring Method   | Every X Days   | •  | Days Before Sched Date |                | \$ |
| Suspend Until Date | month/day/year |    | * Schedule Method      | Set Sched Date | •  |
| Frequency          | Select an Item | •  | * Set Schedule Date    | month/day/year | ä  |
| Interval           |                | \$ |                        |                |    |

#### B. Last Maint Date

| Recurring Method       | Every X Days    | •        | Suspend Until Util Qty |                | \$ |
|------------------------|-----------------|----------|------------------------|----------------|----|
| Suspend Until Date     | month/day/year  | <b>E</b> | Sched Before Util Qty  |                | \$ |
| Frequency              | Select an Item  | •        | * Last Maint Date      | month/day/year |    |
| * Interval             |                 | \$       | Last Util Qty          |                | \$ |
| Days Before Sched Date |                 | \$       | Util Qty Frequency     |                | \$ |
| * Schedule Method      | Last Maint Date | •        |                        |                |    |

- **a.** Use **to** select the LAST MAINT DT, or enter the date (MM/DD/YYYY) in the field provided.
- Weekly by Week of Month

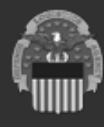

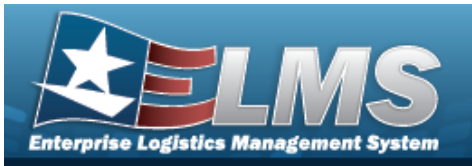

| Basic Informat                  | tion                    |   |                              |                       |        |
|---------------------------------|-------------------------|---|------------------------------|-----------------------|--------|
| * Maint Activity                | BPG TEST                | • | * Occurrence                 | Recurring             | •      |
| * Maint Schedule<br>Id Prefix   | AA-LEADBPG TEST         | • |                              | Auto Generate Work 0  | Order  |
| * Maint Schedule<br>Name        |                         |   |                              | Schedule if Asset Not | In Use |
| * Maint Schedule<br>Description |                         |   |                              | Schedule if Saturday/ | Sunday |
| * Priority                      | Routine I - 5 days      |   |                              |                       |        |
| Recurring                       |                         |   |                              |                       |        |
| * Recurring<br>Method           | Weekly by Week of Month | • | * Schedule<br>Effective Date | month/day/year        | ä      |
| Suspend Until<br>Date           | month/day/year          |   | * Select Day(s)<br>of Week   |                       |        |
| * Select Week(s)                |                         |   |                              |                       |        |

- **1.** Use <sup>\*</sup> to select the Recurring Method.
- 2. Select the Select Week(s) of Month field to choose the month(s) from the list.
- **3.** Use <sup>**C**</sup> to select the SCHEDULE EFFECTIVE DATE, or enter the date (MM/DD/YYYY) in the field provided.
- **4.** Select the Select Day(s) of the Week field to choose the number(s) from the list.
- Selected Days of Month

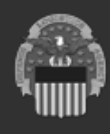

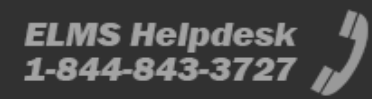

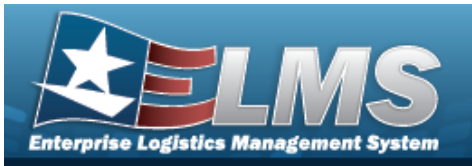

| Basic Informa                   | tion                   |   |                              |                |                |
|---------------------------------|------------------------|---|------------------------------|----------------|----------------|
| * Maint Activity                | BPG TEST               | • | * Occurrence                 | Recurring      | •              |
| * Maint Schedule<br>Id Prefix   | AA-LEADBPG TEST        | • |                              | Auto Generate  | Work Order     |
| * Maint Schedule<br>Name        |                        |   |                              | Schedule if As | set Not In Use |
| * Maint Schedule<br>Description |                        |   |                              | Schedule if Sa | turday/Sunday  |
| * Priority                      | Routine I - 5 days     |   |                              |                |                |
| Recurring                       |                        |   |                              |                |                |
| * Recurring<br>Method           | Selected Days of Month | • | * Schedule<br>Effective Date | month/day/year | ä              |
| Suspend Until<br>Date           | month/day/year         |   | * Select Day(s)              |                |                |
| * Select                        |                        |   |                              |                |                |

- **1.** Use **\*** to select the Recurring Method.
- **2.** Select the Select Month(s) field to choose the month(s) from the list.
- **3.** Use <sup>**C**</sup> to select the SCHEDULE EFFECTIVE DATE, or enter the date (MM/DD/YYYY) in the field provided.
- **4.** Select the Select Day(s) field to choose the day(s) from the list.
- Selected Days of Week

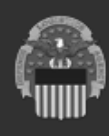

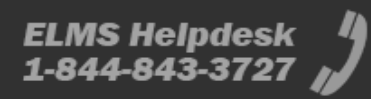

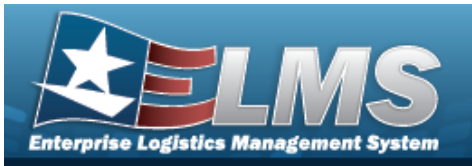

| Basic Informat                  | tion                  |   |                              |                          |      |
|---------------------------------|-----------------------|---|------------------------------|--------------------------|------|
| * Maint Activity                | BPG TEST              | • | * Occurrence                 | Recurring                | •    |
| * Maint Schedule<br>Id Prefix   | AA-LEADBPG TEST       | • |                              | Auto Generate Work Ord   | ler  |
| * Maint Schedule<br>Name        |                       |   |                              | Schedule if Asset Not In | Use  |
| * Maint Schedule<br>Description |                       |   |                              | Schedule if Saturday/Su  | inda |
| * Priority                      | Routine I - 5 days    | • |                              |                          |      |
| Recurring                       |                       |   |                              |                          |      |
| * Recurring<br>Method           | Selected Days of Week | • | * Schedule<br>Effective Date | month/day/year           | ÷.   |
| Suspend Until<br>Date           | month/day/year        |   | * Select Day(s)<br>of Week   |                          |      |

- **1.** Use **\*** to select the Recurring Method.
- 2. Use <sup>C</sup> to select the SCHEDULE EFFECTIVE DATE, or enter the date (MM/DD/YYYY) in the field provided.
- **3.** Select the Select Day(s) of Week field to choose the number(s) from the list.
- 2. Complete the Work Plans grid.

Click to select the Work Plan. All Maintenance Schedules must contain at least

one Work Plan. If it does not, select **+** Add, and the **Select Work Plans** pop-up window appears.

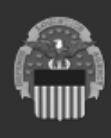

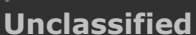

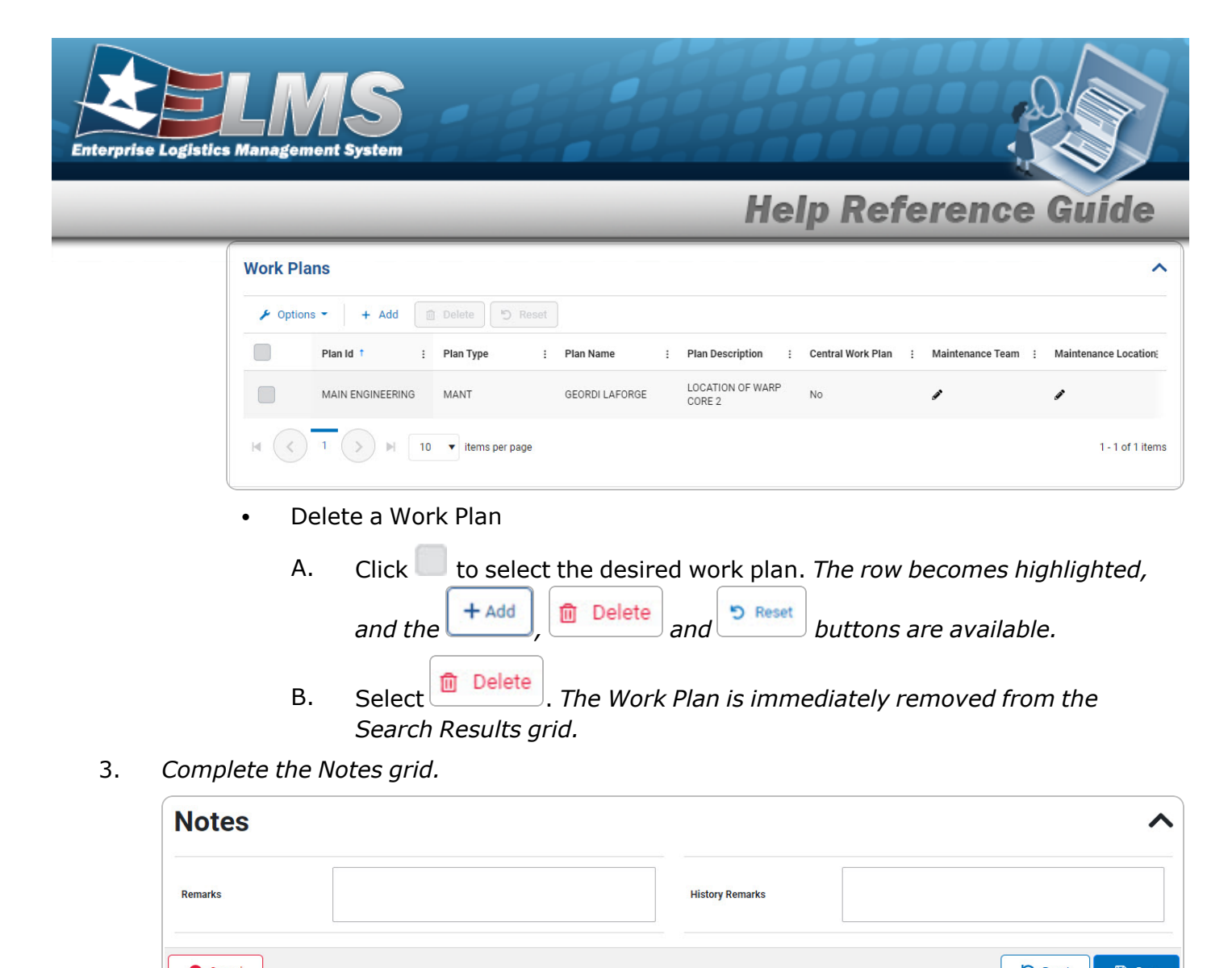

- 4. Select Save . A verification pop-up window appears if the Auto Generate Work Order is changed. The Add a Preventive Maintenance Schedule page closes and Maintenance schedule successfully added. appears as the entry is added to the Search Results grid.
  - A. If the Auto Generate Work Order is changed from  $\bigcirc$  to  $\bigcirc$ , the verification pop-up window appears:

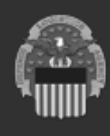

ELMS Helpdesk 1-844-843-3727

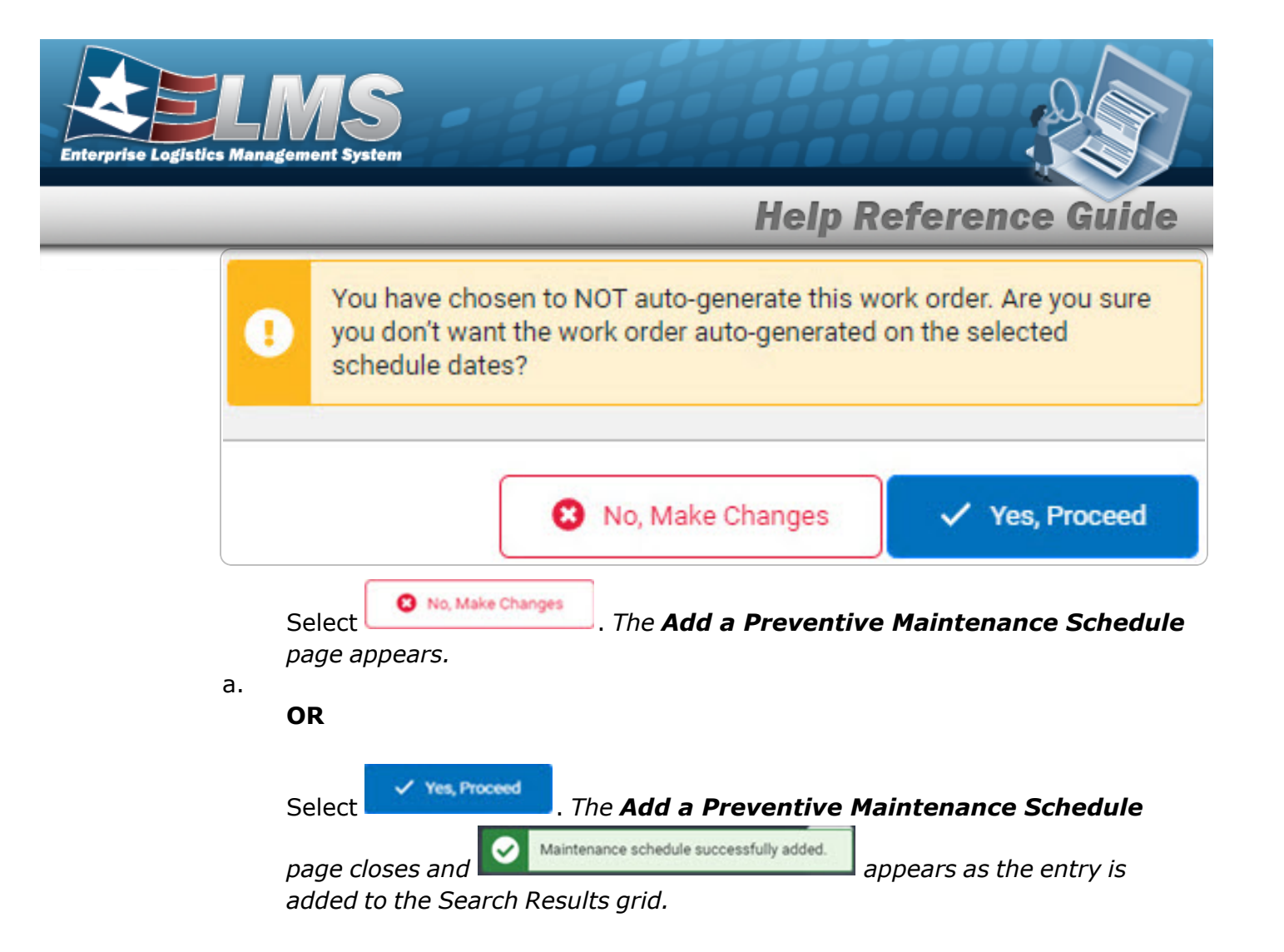

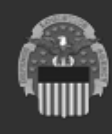

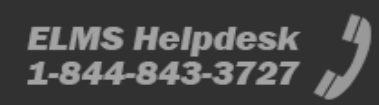

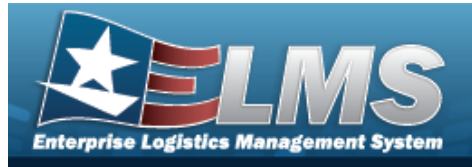

ELMS Helpdesk

1-844-843-3727

# Update the Preventive Maintenance Schedule — Work Plan

## Navigation

| Maintenance > SCHED PREVENT MAINT > MAINT SCHED / Work Plans >                                                                | search > 🗌<br>n Update page |
|----------------------------------------------------------------------------------------------------|-----------------------------|
| Procedures                                                                                                    |                             |
| Update a Preventive Maintenance Schedule — Work Plan                                                                          |                             |
| Selecting <b>o</b> at any point of this procedure removes all revisions and close<br><b>Bold</b> numbered steps are required. | es the page.                |
| 1. Click to select the desired preventive maintenance. The row becomes high                                                   | ghlighted, and              |
| the set Details buttons are available. The Delete button is when the NBR of Assets is 0.                                      | s available                 |
| 2. Select Select. The <b>Update a Preventive Maintenance Schedule</b> page                                                    | e appears.                  |

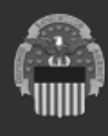

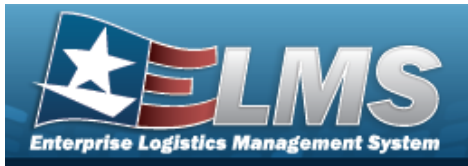

One Time

| asic Information           |                    |                          |                              |
|----------------------------|--------------------|--------------------------|------------------------------|
| Maint Activity             | BROOKS MA          | * Occurrence             | One Time                     |
| Maint Schedule Id          | FUNC-2BROOKS MA455 |                          | Auto Generate Work Order     |
| Maint Schedule Name        | BPG Test           |                          | Schedule if Asset Not In Use |
| Maint Schedule Description | BPG Test           |                          | Schedule if Saturday/Sunday  |
| Priority                   | Routine I - 5 days |                          |                              |
| One Time                   |                    |                          |                              |
| Suspend Until Date         | month/day/year     | Suspend Until Util Qty   | 2                            |
| Days Before Sched Date     | 1                  | Set Schedule Util Qty    | 2                            |
| Set Schedule Date          | 10/19/2021         | Schedule Before Util Otv | 1                            |

- **A.** Verify the MAINT ACTIVITY.
- **B.** Verify the MAINT SCHEDULE ID.
- **C.** Update the MAINT SCHEDULE NAME, entering the revised identifier in the field provided. *This is a 50 alphanumeric character field.*
- **D.** Update the MAINT SCHEDULE DESCRIPTION, entering the revised explanation in the field provided. *This is a 250 alphanumeric character field.*
- **E.** Update the Priority, using <sup>\*</sup> to select the desired prerogative.
- **F.** Update the Occurrence, using <sup>\*</sup> to select the desired status.

## Note

The MAINT SCHEDULE ID, Occurence and MAINT ACTIVITY fields become read-only when the Nbr of Assets exceeds 0.

Recurring

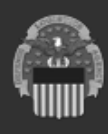

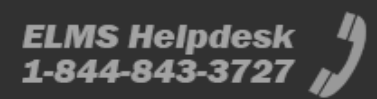

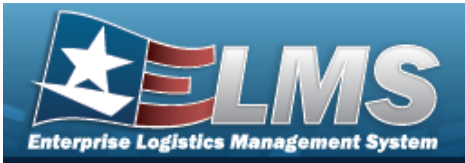

| aintenance Schedule          | 2                    |              |                              |
|------------------------------|----------------------|--------------|------------------------------|
| Basic Information            |                      |              |                              |
| * Maint Activity             | BROOKS MA            | * Occurrence | Recurring                    |
| * Maint Schedule Id          | AnotherforTest2738   |              | Auto Generate Work Order     |
| * Maint Schedule Name        | Hugh Hunton Test 10  |              | Schedule if Asset Not In Use |
| * Maint Schedule Description | Hugh Hunton Test 10  |              | Schedule if Saturday/Sunday  |
| * Priority                   | Routine I - 5 days 🔻 |              |                              |

- **A.** Verify the MAINT ACTIVITY.
- **B.** Verify the MAINT SCHEDULE ID.
- **C.** Update the MAINT SCHEDULE NAME, entering the revised identifier in the field provided. *This is a 50 alphanumeric character field.*
- **D.** Update the MAINT SCHEDULE DESCRIPTION, entering the revised explanation in the field provided. *This is a 250 alphanumeric character field.*
- **E.** Update the Priority, using <sup>\*</sup> to select the desired prerogative.
- **F.** Verify the Occurrence.
- X Utilization

| Basic Information      |                     |                          |                              |
|------------------------|---------------------|--------------------------|------------------------------|
| Maint Activity         | BPG TEST            | * Occurrence             | Recurring                    |
| Maint Schedule Id      | AA-LEADBPG TEST6599 |                          | Auto Generate Work Order     |
| Maint Schedule Name    | BPG Test NA         |                          | Schedule Asset if Not in Use |
| Maint Schedule Desc    | BPG Test NA         |                          | Schedule if Saturday/Sunday  |
| * Priority             | Routine I - 5 days  |                          |                              |
| Recurring              |                     |                          |                              |
| Recurring Method       | X Utilization       | Schedule Before Util Qty |                              |
| Suspend Until Util Qty | <b>↓</b>            | * Util Qty Frequency     | 1                            |
|                        |                     | * Last I til Otv         | 1                            |

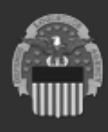

17

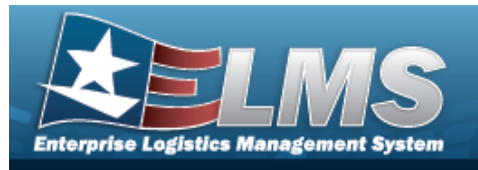

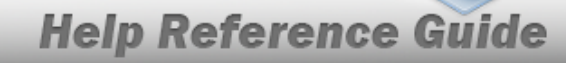

**a.** Update the Recurring Method, using **\*** to select the desired method.

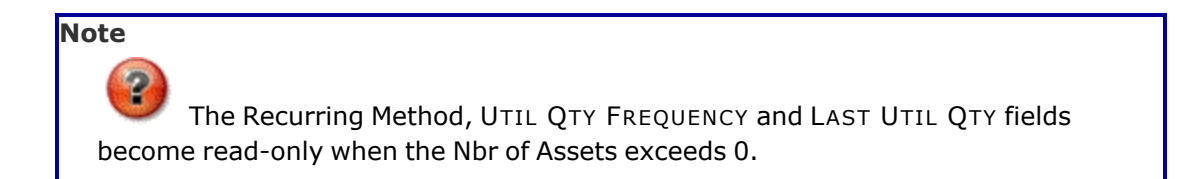

- **b.** Update the UTIL QTY FREQUENCY, using **to choose the revised frequency**.
- **c.** Update the LAST UTIL QTY, using **to** choose the revised quantity.

| asic Information           |                           |                        |                              |
|----------------------------|---------------------------|------------------------|------------------------------|
| Maint Activity             | BROOKS MA                 | * Occurrence           | Recurring                    |
| Maint Schedule Id          | FUNC-2BROOKS MA600        |                        | Auto Generate Work Order     |
| Maint Schedule Name        | gfa recurring test        |                        | Schedule if Asset Not In Use |
| Maint Schedule Description | gfa recurring test        |                        | Schedule if Saturday/Sunday  |
| Priority                   | Routine IV - 16-20 days 🔹 |                        |                              |
| ecurring                   |                           |                        |                              |
| Recurring Method           | Every X Days              | Days Before Sched Date | 10                           |
| Suspend Until Date         | month/day/year            | * Schedule Method      | Set Sched Date 💌             |
| Frequency                  | Weekly                    | * Set Schedule Date    | 6/27/2022                    |

• Every X Days

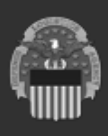

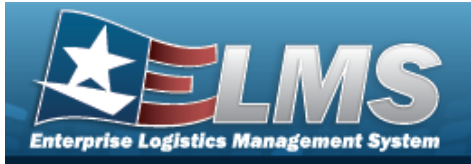

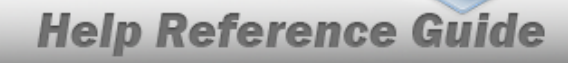

ELMS Helpdesk

**a.** Update the Recurring Method, using <sup>\*</sup> to select the desired method.

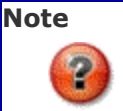

The Recurring Method, Frequency, Interval, and Schedule Method fields become read-only when the Nbr of Assets exceeds 0.

- **b.** Update the Frequency, using <sup>\*</sup> to select the desired frequency.
- **c.** Update the Interval, using <sup>\*</sup> to choose the revised quantity.
- **d.** Update the Schedule Method, using <sup>\*</sup> to select the desired method.
  - 1. Set Sched Date

Update the Set Schedule Date, using rentering the date (MM/DD/YYYY) in the field provided.

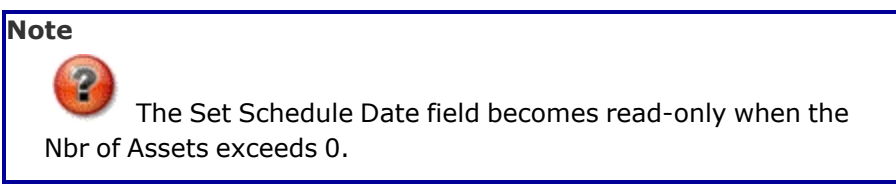

2. Last Maint Date

| Recurring              |                 |        |                        |            |
|------------------------|-----------------|--------|------------------------|------------|
| * Recurring Method     | Every X Days    | •      | Suspend Until Util Qty | \$         |
| Suspend Until Date     | month/day/year  | *<br>1 | Sched Before Util Qty  | \$         |
| * Frequency            | Weekly          | •      | * Last Maint Date      | 11/17/2022 |
| * Interval             | 2               |        | Last Util Qty          | 3          |
| Days Before Sched Date |                 | ;      | Util Qty Frequency     | 3          |
| * Schedule Method      | Last Maint Date | •      |                        |            |

- A. Update the LAST MAINT DT, using <sup>a</sup> or entering the date (MM/DD/YYYY) in the field provided.
- Weekly by Week of Month

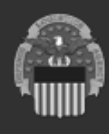

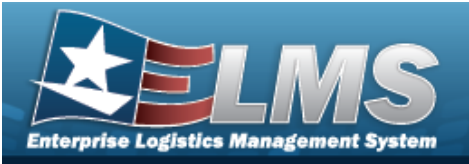

| Maintenance Schedu           | le                      |             |                |                              |
|------------------------------|-------------------------|-------------|----------------|------------------------------|
| Basic Information            |                         |             |                |                              |
| * Maint Activity             | BROOKS MA               | * Occurren  | ce             | Recurring                    |
| * Maint Schedule Id          | FUNC-2BROOKS MA456      |             |                | Auto Generate Work Order     |
| * Maint Schedule Name        | BPG Test                |             |                | Schedule if Asset Not In Use |
| * Maint Schedule Description | BPG Test                |             |                | Schedule if Saturday/Sunday  |
| * Priority                   | Routine I - 5 days 🔻    |             |                |                              |
| Recurring                    |                         |             |                |                              |
| * Recurring Method           | Weekly by Week of Month | * Schedule  | Effective Date | 10/19/2021                   |
| Suspend Until Date           | month/day/year          | * Select Da | y(s) of Week   | Tuesday X                    |
| * Select Week(s) of Month    | Third ×                 |             |                |                              |
|                              |                         |             |                |                              |

- Update the Recurring Method, using \* to select the desired process.
   Update the Select Weeks(s) of Month field by either:
- b.

Add a week by selecting the field and choosing additional weeks. **OR** 

Delete by selecting the X on the week entry.

**c.** Update the SCHEDULE EFFECTIVE DATE, using <sup>C</sup> or entering the date (MM/DD/YYYY) in the field provided.

Update the Select Day(s) of the Week field by either:

d.

Add a day by selecting the field and choosing additional days.  $\ensuremath{\textbf{OR}}$ 

Delete by selecting the X on the day entry.

Selected Days of Month

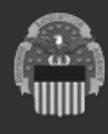

20

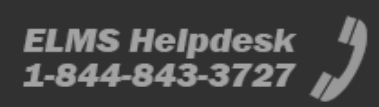

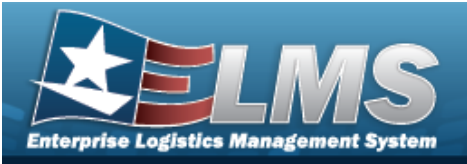

| Help Reference Gi | uid | e |
|-------------------|-----|---|
|-------------------|-----|---|

| Maintenance Schedul          | e                          |                                      |
|------------------------------|----------------------------|--------------------------------------|
| Basic Information            |                            |                                      |
| * Maint Activity             | BROOKS MA                  | * Occurrence Recurring               |
| * Maint Schedule Id          | AnotherforTest2787         | Auto Generate Work Order             |
| * Maint Schedule Name        | HHunton Regression Test 13 | Schedule if Asset Not In Use         |
| * Maint Schedule Description | Test 2022.3.1              | Schedule if Saturday/Sunday          |
| * Priority                   | Routine I - 5 days 🔻       |                                      |
| Recurring                    |                            |                                      |
| * Recurring Method           | Selected Days of Month     | * Schedule Effective Date 12/03/2022 |
| Suspend Until Date           | 12/08/2022                 | * Select Day(s)                      |
| * Select Month(s)            | February ×                 |                                      |

- Update the Recurring Method, using \* to select the desired process.
   Update the Select Month(s) field by either:
- b.

Add a month by selecting the field and choosing additional months. **OR** 

Delete by selecting the X on the month entry.

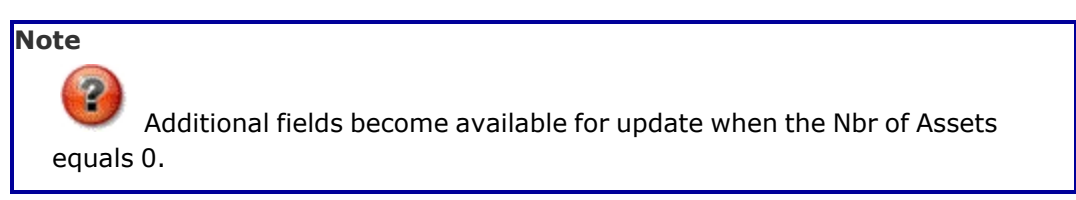

**c.** Update the SCHEDULE EFFECTIVE DATE, using <sup>C</sup> or entering the date (MM/DD/YYYY) in the field provided.

Update the Select Day(s) field by either:

d.

Add a date number by selecting the field and choosing additional numbers.  $\ensuremath{\textbf{OR}}$ 

Delete by selecting the X on the number entry.

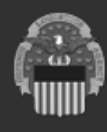

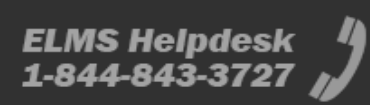

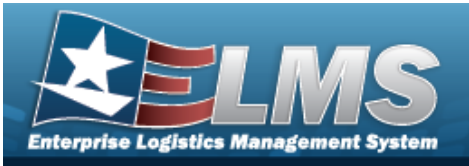

c.

**Help Reference Guide** 

#### • Selected Days of Week

| Basic Information          |                       |                           |                              |
|----------------------------|-----------------------|---------------------------|------------------------------|
| Maint Activity             | BROOKS MA             | * Occurrence              | Recurring                    |
| Maint Schedule Id          | FUNC-2BROOKS MA457    |                           | Auto Generate Work Order     |
| Maint Schedule Name        | BPG Test              |                           | Schedule if Asset Not In Use |
| Maint Schedule Description | BPG Test              |                           | Schedule if Saturday/Sunday  |
| Priority                   | Routine I - 5 days    |                           |                              |
| Recurring                  |                       |                           |                              |
| Recurring Method           | Selected Days of Week | * Schedule Effective Date | 10/19/2021                   |
| Suspend Until Date         | month/day/year        | * Select Day(s) of Week   | Tuesday ×                    |

- **a.** Update the Recurring Method, using <sup>\*</sup> to select the desired process.
- **b.** Update the SCHEDULE EFFECTIVE DATE, using <sup>C</sup> or entering the date (MM/DD/YYYY) in the field provided.

Update the Select Day(s) of the Week field by either:

Add a day by selecting the field and choosing additional days. **OR** Delete by selecting the X on the day entry.

3. Click to select the Work Plan. All Maintenance Schedules must contain at least one

Work Plan. If it does not, select **H** add, and the **Select Work Plans** pop-up window appears.

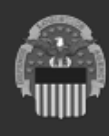

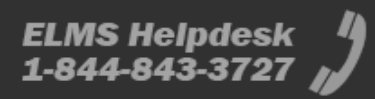

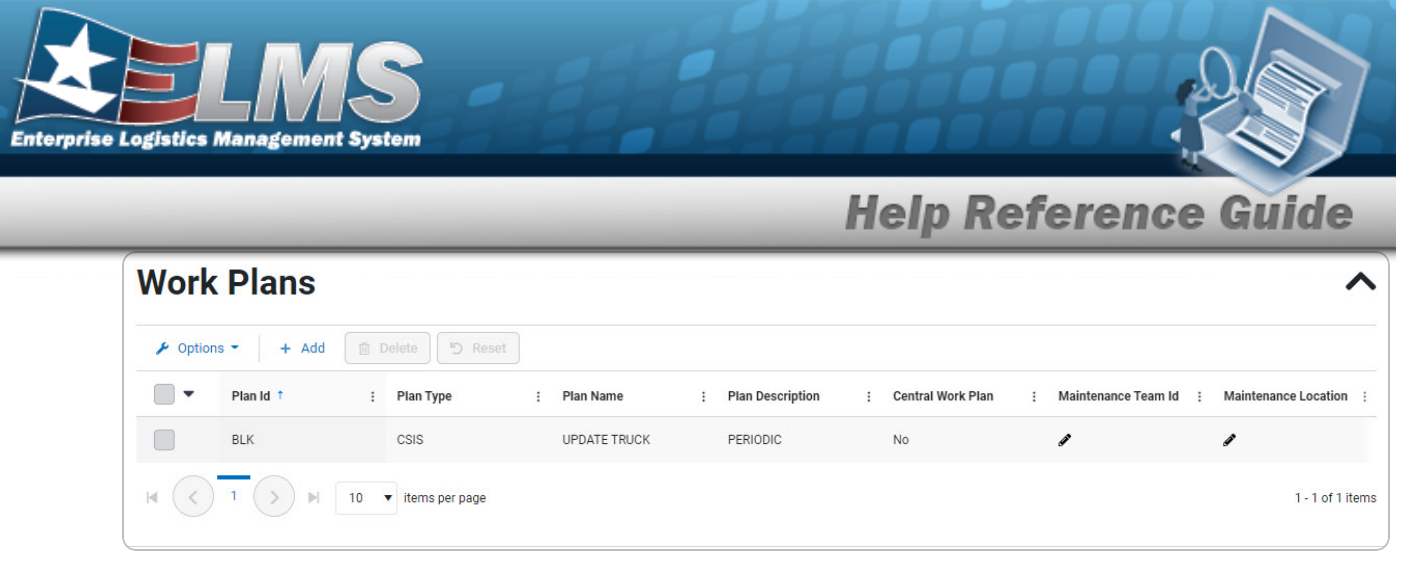

- Delete a Work Plan
  - A. Click to select the desired work plan. The row becomes highlighted, and the + Add , Delete , and Reset buttons are available.
  - B. Select Delete. The Work Plan is immediately removed from the Search Results grid.
- 4. Verify the Notes grid.

| Notes           |                             |                           |                      | ^                   |
|-----------------|-----------------------------|---------------------------|----------------------|---------------------|
| Remarks         |                             | History Remarks           |                      |                     |
| Cancel          |                             |                           |                      | C Reset Save        |
| Select          | A verification              | pop-up window appears     | if the Auto G        | Generate Work Order |
| s changed. Th   | e Update a Preve            | ntive Maintenance Sc      | i <b>nedule</b> page | e closes and        |
| Maintenance sch | edule successfully updated. | ppears as the entry is up | pdated in the        | Search Results      |
| ynu.            |                             |                           |                      |                     |

A. If the Auto Generate Work Order is changed from **O** to **O**, the verification pop-up window appears:

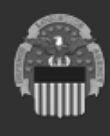

5.

ELMS Helpdesk 1-844-843-3727

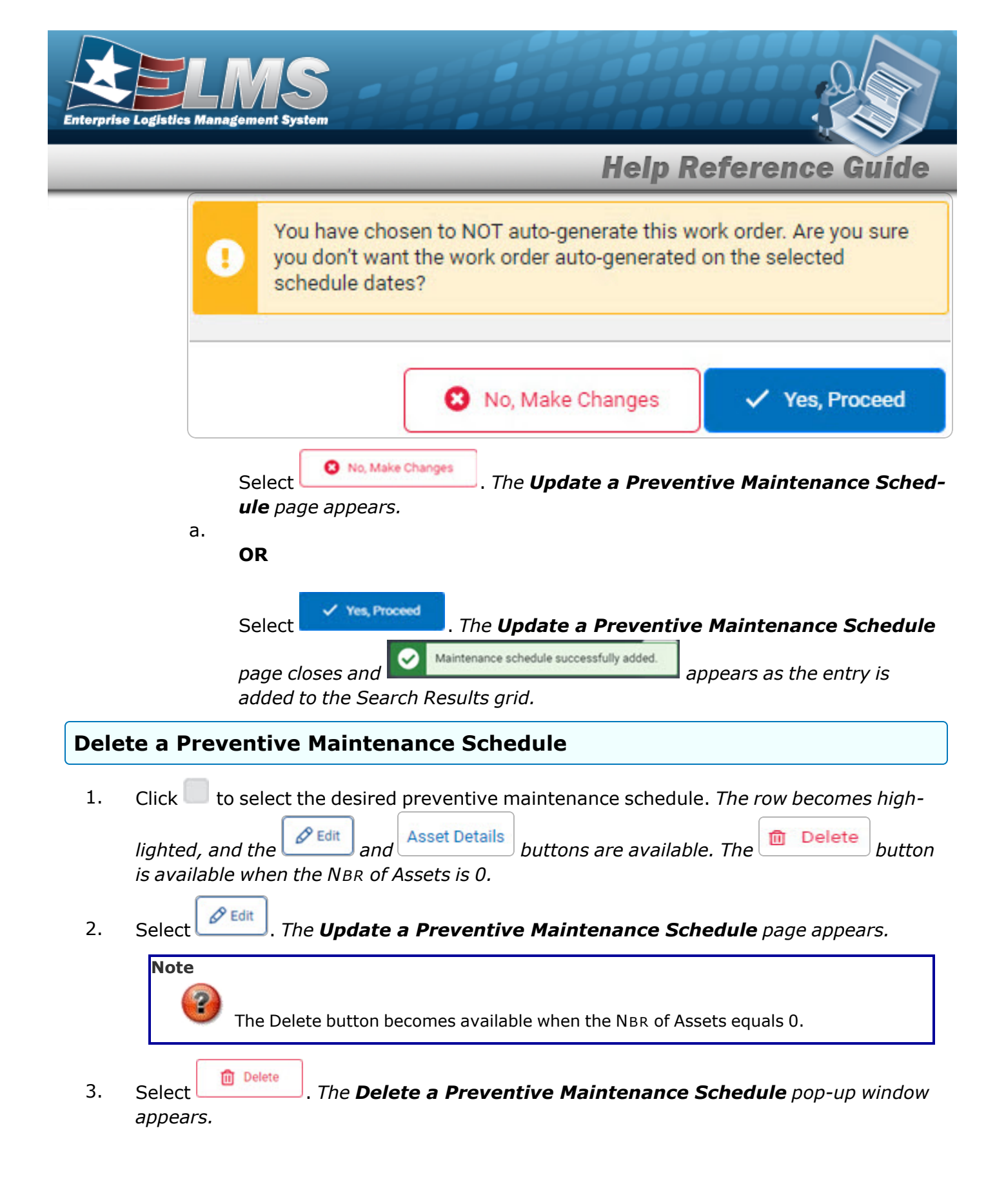

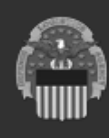

ELMS Helpdesk 1-844-843-3727

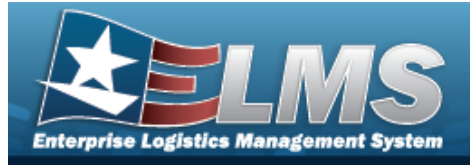

**ELMS Helpdesk** 

1-844-843-3727

## **Delete a Scheduled Preventive Maintenance — Work Plan**

## Navigation

|          | .94                                                                                                    |
|----------|----------------------------------------------------------------------------------------------------|
|          | Maintenance > SCHED PREVENT MAINT > MAINT SCHED/Work Plans > Search >                                     |
|          | (desired record) > Delete > Schedule Preventive Maintenance — Work Plan Delete pop-up window              |
| Pro      | cedures                                                                                                   |
| Dele     | ete a Preventive Maintenance Schedule — Work Plan                                                         |
| Se<br>Be | electing at any point of this procedure removes all revisions and closes the page.                        |
| 1.       | Click 🔲 to select the desired preventive maintenance. <i>The row becomes highlighted, and</i>             |
|          | the set Details buttons are available. The Delete button is available when the NBR of Assets is 0.        |
| 2.       | Select Delete . The Delete a Preventive Maintenance Schedule pop-up window appears.                       |
|          | Are you sure you want to delete this Maintenance Schedule? You may not reactivate it after it is deleted. |
|          | History Remarks:                                                                                          |
|          | O NO Yes                                                                                                  |
| 3.       | Enter the History Remarks in the field provided. This is a 256 alphanumeric character field.              |
| 4.       | Select Yes. The Scheduled Preventive Maintenance Record is removed.                                       |

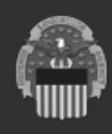